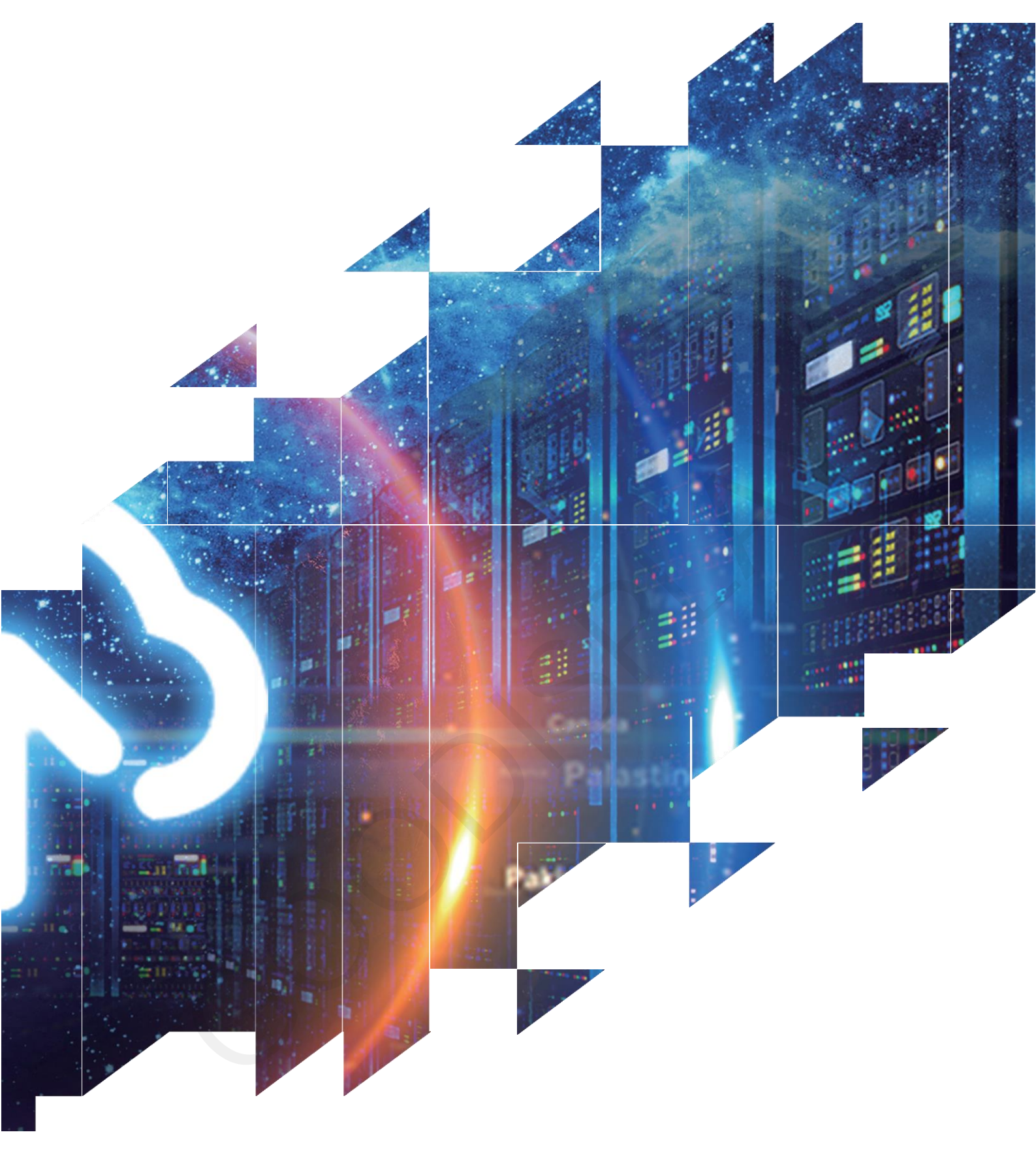

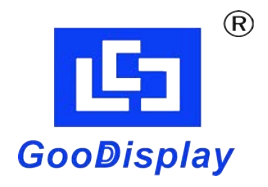

## ESP32-L(C097) 电子纸**显示屏**开发板说明书

大连佳显电子有限公司

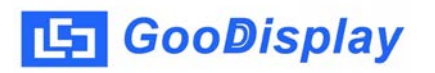

## 产品规格

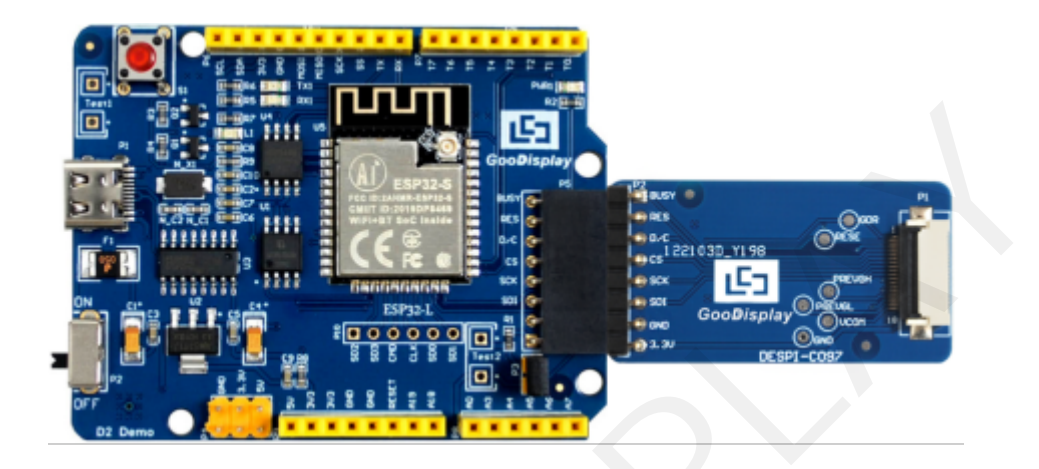

| 品类 | 标准品            |
|----|----------------|
| 描述 | 电子纸显示屏开发板      |
| 品名 | ESP32-L (C097) |
| 日期 | 2023/11/08     |
| 版本 | 1.0            |

| 设计团队     |          |      |  |
|----------|----------|------|--|
| 批准       | 校验       | 编写   |  |
| 宝刘<br>印玉 | 燕修<br>印凤 | 之吴印良 |  |

大连市甘井子区中华西路 18 号中南大厦 A 座 1513

电话:0411-84619565

邮箱: sales@good-display.com

网址: www.good-display.cn

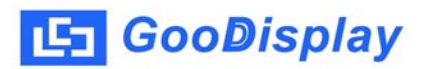

目录

| —, | 概述       | 4 |
|----|----------|---|
| Ξ, | 开发板的主要参数 | 4 |
| 三、 | 主要功能模块   | 5 |
| 四、 | 连接方式     | 7 |
| 五、 | 程序下载     | 8 |

1. 概述

ESP32-L (C097)开发套件可以辅助开发者更快更顺利地开发电子纸显示屏项目,专为SPI串口电子纸显示屏而设计,能实现GDEM0097T61和GDEM0097Z61**这两款电子纸显示屏**的刷新功能,另外还增加了USB转串口和LED状态指示等功能。

ESP32-L(C097)开发套件包含主板ESP32-L和转接板DESPI-C097两部分。

ESP32-L (C097)开发套件仅供用户开发驱动电子纸显示屏**及触摸**屏使用,WiFi、**蓝牙**等其他功能的应用需要客户根据项目自行开发。

| 参数      | 产品规格                                                       |  |  |  |
|---------|------------------------------------------------------------|--|--|--|
| 型号      | ESP32-L (C097)                                             |  |  |  |
| 使用平台    | Ardui no                                                   |  |  |  |
| 开发板外形尺寸 | 主板: 70mm x 54mm (ESP32-L)<br>转接板: 41mm x 22mm (DESPI-C097) |  |  |  |
| 电源      | Type-C 接口供电                                                |  |  |  |
| 示例程序    | 可提供                                                        |  |  |  |
| 工作温度    | -20 ℃ ~ 70 ℃                                               |  |  |  |
| 主要功能    | 学习如何驱动电子纸显示屏;<br>测试和评估电子纸显示屏;<br>在此板的基础上进行二次开发。            |  |  |  |
| 辅助功能    | Type-C接口、指示灯、复位键、电流检测、字库芯片、<br>Flash芯片等                    |  |  |  |

## 2. 开发板主要参数

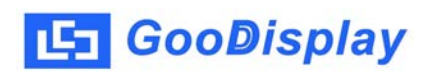

3. 主要功能模块图解

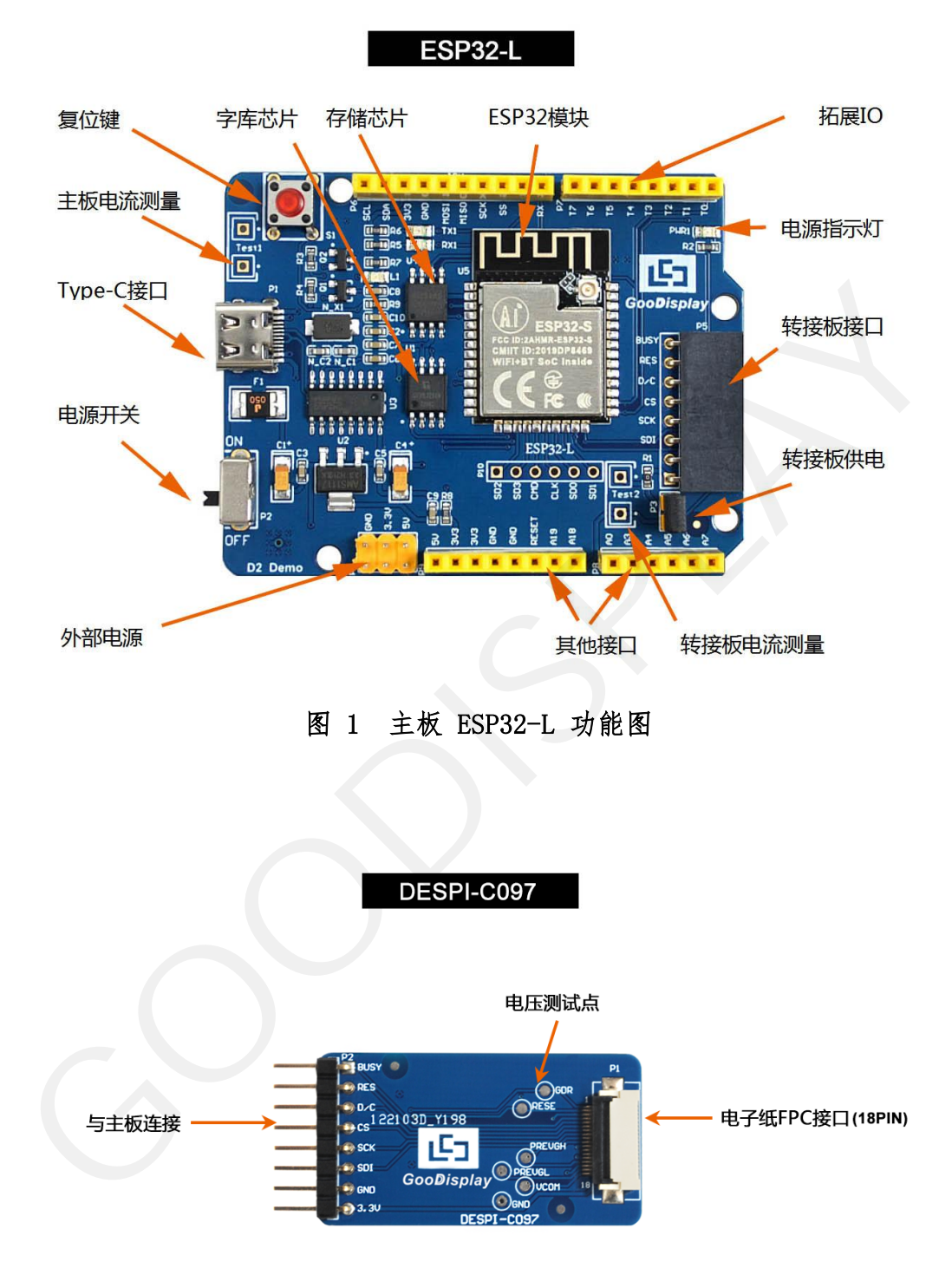

图 2 转接板 DESPI-C73功能图

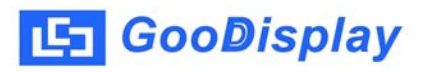

3.1、 电源模块

线路板输入电压为DC5V,由Type-C接口供电

3.2、 通信部分

此开发板采用USB转串口通信,安装CH340驱动程序后方可烧录程序。

3.3、 P3**短接帽** 

P3短接帽控制转接板供电,即电子纸显示屏电源,使用时务必短接。

3.4、 电流测量

此开发板支持主板及转接板电流测量。

- 1) 主板电流测量:将电源开关置 OFF,将电流表串联到 TEST1 上。
- 2)转接板电流测量:将电源开关置 ON,移除 P3 短接帽,将电流表串联到 TEST2 上,测试完毕再接上 P3 短接帽。
- 3.5、 I0 口扩展

此开发板将数字输入/输出端 0~13, 模拟输入/输出端 0~5引出以便开发。

3.6、 指示灯

此开发板留有1个指示灯,以便客户开发使用。

3.7、 复位键

此开发板含有复位键,以便客户操作。

3.8、 扩展功能

本产品板载GT30L32S4W字库芯片,方便客户字库取模使用。 本产品板载W25Q16数据存储芯片,方便客户存储图片及测试数据。 4. 连接方式

4.1、 电子纸显示屏与开发板连接方式

1)将主板和转接板以图 3 所示方式相连,将FPC 以图 4 所示方式连接至转接板的 连接器(注意电子纸**显示屏**的连接方向)。

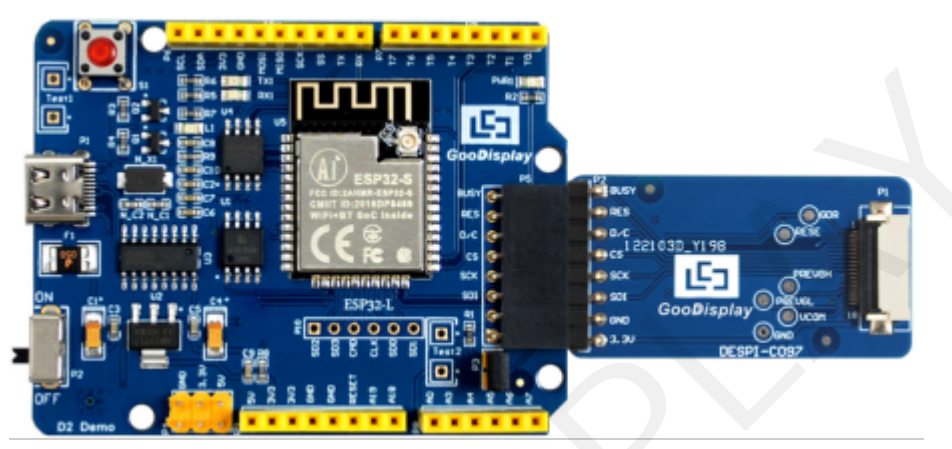

图 3 主板与转接板连接方式

2) 识别电子纸显示屏正面与反面,将电子正面朝上的方式插入转接板中。此 连接器开关在后面,使用的时候需要先把开关立起来,插入电子纸后再把开关按下去。

注:电子纸显示屏镜面朝下,显示面朝上

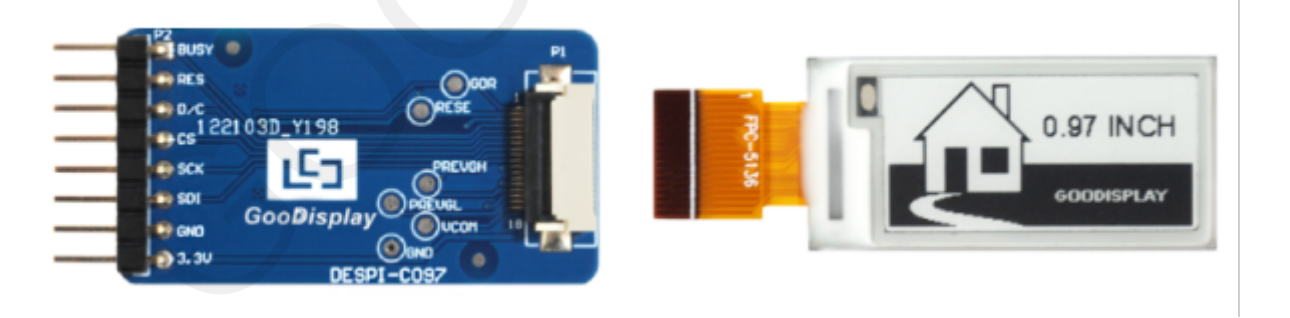

图4 电子纸显示屏与转接板插接示意图

5. 程序下载

此开发板采用串口方式下载程序,需要用到Ardui no编程软件、mi cro USB接口的数据线、CH340驱动、esp32\_package\_v1\_0\_2固件包、python-2.7.17插件,操作步骤如下:

1、首次下载需要在计算机安装CH340驱动、esp32\_package\_v1\_0\_2固件包 、python-2.7.17插件。

1) esp32\_package\_v1\_0\_2固件包解压后的文件名为espressif,把espressif文件夹解压,放到Ardui no/hardware目录下,安装时必须关闭Ardui no编程软件,固件包也可在Ardui no库管理器中直接搜索。

2) CH340驱动及python-2.7.17插件使用默认安装路径即可。

3) 在esp32/tool s中运行get. exe(前提是安装了python插件), 如图5所示。

| Program | Files (x8  | 6) + Arduino + hardware + | espressif ► esp32 ► tools | •           | ▼ 4 搜索 tools |  |
|---------|------------|---------------------------|---------------------------|-------------|--------------|--|
| 到库中 ▼   | 共享         | .▼ 新建文件夹                  |                           |             |              |  |
|         | <u>^</u> = | 名称                        | 修改日期                      | 类型          | 大小           |  |
|         |            | 퉬 dist                    | 2020/5/25 13:26           | 文件夹         |              |  |
|         |            | EspExceptionDecoder       | 2020/5/25 13:26           | 文件夾         |              |  |
| 位置      |            | 🎍 esptool                 | 2020/5/25 13:26           | 文件夹         |              |  |
|         |            | 🎍 mkspiffs                | 2020/5/25 13:30           | 文件夹         |              |  |
|         |            | partitions                | 2020/5/25 13:26           | 文件夹         |              |  |
|         |            | 🍌 sdk                     | 2020/5/25 13:26           | 文件夹         |              |  |
|         |            | 🗼 xtensa-esp32-elf        | 2020/5/25 13:26           | 文件夾         |              |  |
|         |            | 👌 build.py                | 2019/5/12 23:52           | Python File | 5 KB         |  |
|         |            | build.sh                  | 2019/5/12 23:52           | SH 文件       | 1 KB         |  |
|         |            | build-release.sh          | 2019/5/12 23:52           | SH 文件       | 13 KB        |  |
|         |            | build-tests.sh            | 2019/5/12 23:52           | SH 文件       | 3 KB         |  |
|         |            | check_cmakelists.sh       | 2019/5/12 23:52           | SH 文件       | 2 KB         |  |
| la)     |            | 🗋 common.sh               | 2019/5/12 23:52           | SH 文件       | 3 KB         |  |
| ):)     |            | deploy.sh                 | 2019/5/12 23:52           | SH 文件       | 8 KB         |  |
| :)      |            | aspota.exe                | 2019/5/12 23:52           | 应用程序        | 3,936 KB     |  |
| :)      |            | 📌 espota.py               | 2019/5/12 23:52           | Python File | 10 KB        |  |
|         |            | nesptool.py               | 2019/5/12 23:52           | Python File | 130 KB       |  |
|         | =          | 🚰 gen_esp32part.exe       | 2019/5/12 23:52           | 应用程序        | 3,262 KB     |  |
|         |            | 🟓 gen_esp32part.py        | 2019/5/12 23:52           | Python File | 20 KB        |  |
| 10547   |            | 🛃 get.exe                 | 2019/5/12 23:52           | 应用程序        | 5,090 KB     |  |
| 219FAZL |            | 📌 get.py                  | 2019/5/12 23:52           | Python File | 5 KB         |  |
| 093W4FL |            | 🟓 platformio-build.py     | 2019/5/12 23:52           | Python File | 10 KB        |  |
| HANG    |            |                           |                           |             |              |  |

## 图 5 运行get. exe文件

- 2、用USB数据线将开发板的USB接口与计算机连接。
- 3、用Arduino 1.8.6 打开图6所示驱动程序文件夹中的Arduino.ino工程文件。

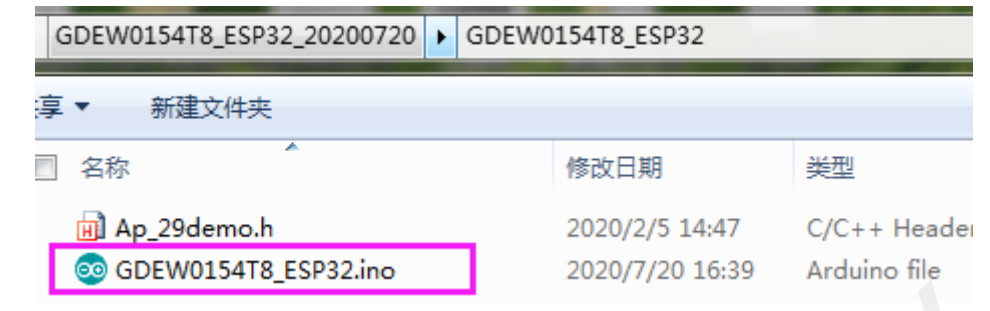

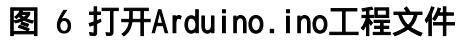

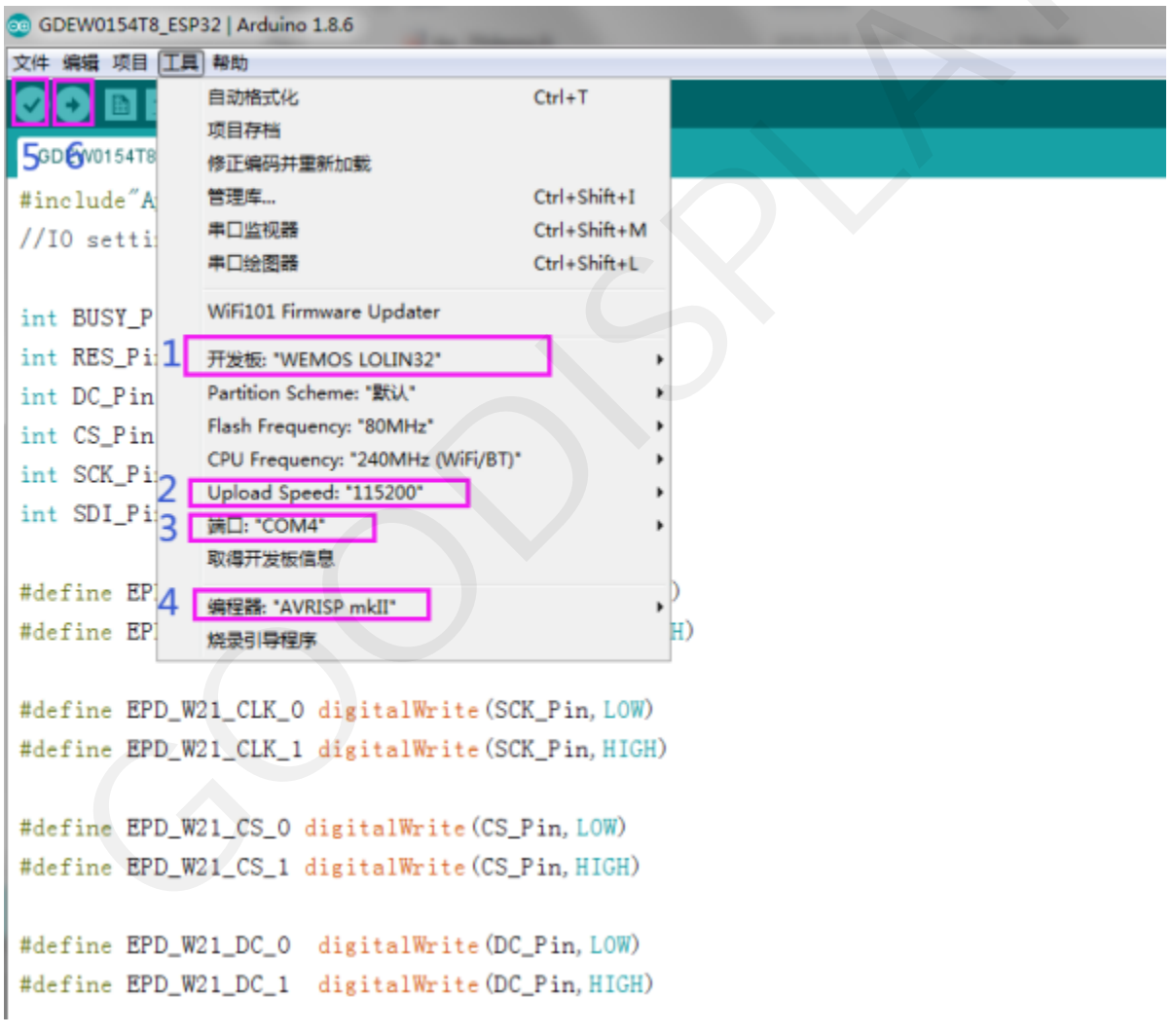

图 7 程序下载操作步骤

- 4、在"工具"中进行设置。
- 5、点击1位置选择开发板型号"WEMOS LOLIN32"。

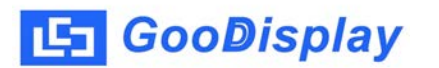

- 6、点击2位置选择串口波特率"115200"。
- 7、点击3位置选择 COM 口。
- 8、点击4位置选择编程器型号,这里选择"AVRISP mkII"。
- 9、点击5位置 对程序进行编译。
- 10、点击6位置 💽 将程序下载到开发板上。

11、下载成功后,先给开发板断电,连接电子纸显示屏到转接板,再重新上电,电子 纸显示屏即可正常显示画面。

注意:若在程序编译过程中,编译器提示"找到无效库",请忽略这个提示,不影响 实际的程序下载。